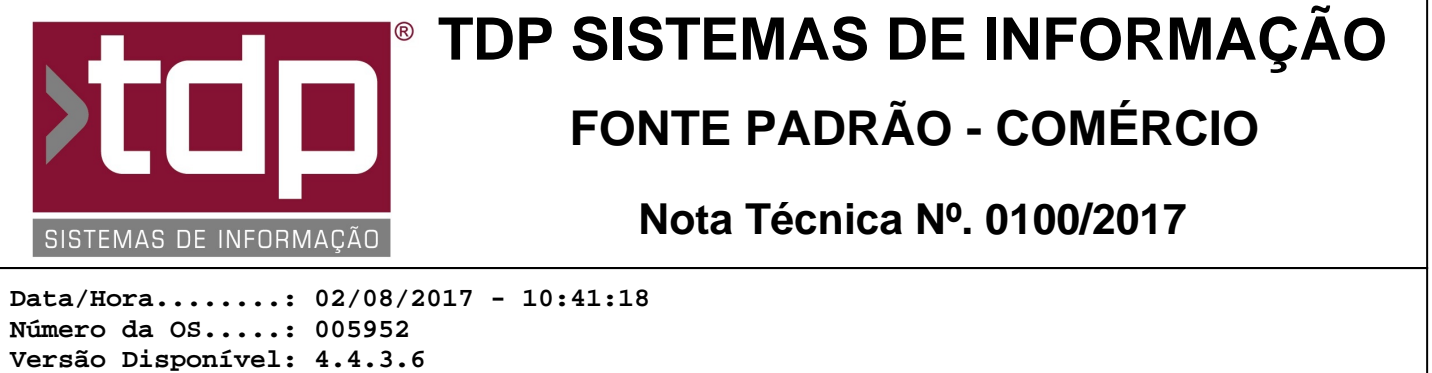

Versão Disponível: 4.4.3.6 Analista.....: RICARDO F. MIZAEL Programador....: JOÃO PEDRO PARELLA Homologador....: CECÍLIA MARQUES BEDOLO Documentação....: CECÍLIA MARQUES BEDOLO

# Criação de cadastro de Tipo de Lote

## Resumo da Nota

Criação da tela "[1565] FACILITE - Cadastro de Tipos de Descrição de Lote" para cadastro de tipo de lote padrão. O tipo de lote deverá ser vinculado ao produto a fim de padronizar os dizeres referentes ao lote apresentados no SAT, NFC-e e NFE.

# Descrição

O objetivo desta customização é padronizar o tipo do lote individualmente para cada produto. Por exemplo: cada celular tem um número IMEI específico. Portanto, o ideal é que no cupom de venda seja impresso "IMEI 369845021254588". Cada chip de celular tem um número ICCID específico, portanto, o ideal é que seja impresso "ICCID 8944200000176028787". Já existe um parâmetro (especificado no item III.iii-) dos parâmetros envolvidos no processo) que indica a descrição padrão do lote na impressão da NFe. Porém, cada produto pode possuir uma descrição específica.

Assim sendo, é necessário configurar os itens descritos nos parâmetros envolvidos no processo para que esta melhoria possa ser utilizada.

No aplicativo Integrado - Cadastros - Produtos - Tipo de Lote é possível incluir os tipos de lotes padrões que serão vinculados posteriormente aos produtos. É um cadastro simples, contendo um código (gerado automaticamente pelo sistema) e uma descrição. Após a realização do cadastro de todos os tipos de lotes, é necessário vincular um tipo de lote ao produto, conforme especificação do item II-) dos parâmetros envolvidos no processo.

Ao inserir um item em uma venda no aplicativo "Balcão", um pedido de venda no aplicativo "Integrado" ou um orçamento no aplicativo "Orçamento" com algum produto que tenha o estoque controlado por lote (e o saldo do produto em estoque seja positivo) será aberta uma nova tela para que possa ser escolhido o número do lote do produto que está sendo vendido. Ao finalizar a venda, o número do lote será impresso no cupom da venda com o tipo do lote cadastrado no produto. Se o produto não possuir um tipo de lote configurado, será impresso o valor configurado no item III.iii-) dos parâmetros envolvidos no processo.

Por exemplo: o produto '0000001 - Notebook' não possui tipo de lote configurado e o parâmetro do item III.iii-) dos parâmetros envolvidos no processo está configurado como "Série". O produto '0000002 - Smartphone' possui o tipo de lote "IMEI". Ao efetuar uma venda com produto 0000001 com lote D3N00A123JG7509 e com o produto 0000002 com lote 745610023669874. A impressão da venda ficará:

0000001 - Notebook (Série: D3N00A123JG7509) 0000002 - Smartphone (IMEI: 745610023669874)

Portanto, para cada produto é possível cadastrar um tipo de lote diferente que será impresso na venda. Esta customização foi aplicada à impressão do SAT, NFC-e e NFe.

## Parâmetros Envolvidos

I-) O aplicativo PEstoque deverá estar em execução.

II-) No cadastro do produto, no aplicativo Integrado - Cadastros - Produtos - Acabados, a opção "Trata estoque com

lote", da guia "Tabelas", deverá ser marcada para todos os produtos cujo estoque (entradas e saídas) seja tratado com lote.

III-) No aplicativo Integrado - Utilitários - Parâmetros do Sistema - Parâmetros Gerais, configurar os seguintes parâmetros:

#### III.i-) 4.18.469 - BAIXA LOTE DE PRODUÇÃO NA ENTREGA DE MERCADORIA

Este parâmetro pode assumir os valores "Sim", "Sim, Seleciona Lote" ou "Não". Caso esteja configurado como "Sim", o sistema verificará qual é o lote mais antigo do produto, apenas no pedido de venda (aplicativo Integrado) para realizar a baixa do estoque. Os aplicativos Balcão e Orçamento não utilizam esta configuração deste parâmetro. Se o parâmetro estiver configurado como "Sim, Seleciona Lote", ao incluir um produto, cujo estoque seja tratado com lote, uma nova tela aparecerá para que o usuário possa escolher qual será o lote do produto vendido. Aparecerão somente os lotes contidos em estoque. E, se a configuração for "Não", não haverá a baixa do produto por lote em uma venda. Neste caso, para que esta nova customização possa ser utilizada, é necessário que o parâmetro esteja configurado com o valor "Sim, Seleciona Lote".

#### III.ii-) 4.18.490 - TRATA ESTOQUE POR LOTE

Este parâmetro pode assumir os valores "Sim" ou "Não". Caso esteja configurado como "Sim", as entradas e saídas de produtos do estoque serão tratadas com o número de lote, desde que o produto esteja configurado para que seu estoque seja tratado com lote. Se o parâmetro estiver com o valor "Não", as entradas e saídas dos produtos não serão tratadas com o número de lote. Neste caso, para que esta nova customização possa ser utilizada, é necessário que o parâmetro esteja configurado com o valor "Sim".

#### III.iii-) 4.18.643 - DESCRIÇÃO DA SIGLA LOTE NA NFE

Este parâmetro pode assumir os valores "LOTE", "IMEI", "SÉRIE", "EQUIPAMENTO", "ID". O valor contido neste parâmetro será apresentado na impressão da venda, antes do número do lote, caso o produto esteja configurado para que o estoque seja tratado com lote e não possua nenhum tipo de lote padrão vinculado a ele.

#### III.iv-) 4.18.217 - TRATA ESTOQUE POR LOCALIZAÇÃO

Este parâmetro pode assumir os valores "Sim" ou "Não". Caso esteja configurado como "Sim", todo o processo de controle de estoque de produtos por lote será realizado corretamente. Se o parâmetro estiver com o valor "Não", o controle de estoque de produtos por lote não será realizado. Neste caso, para que esta nova customização possa ser utilizada, é necessário que o parâmetro esteja configurado com o valor "Sim".